# **Template Manager in AXEPTA Back-Office**

TemplateManager allows upload and management of templates for Hosted Payment Page, PaySSL and PaySDD.

#### (i) "Optional" flag

Functions that are flagged as "optional" within Axepta Backoffice might not be enabled within Axepta Backoffice you are using. Axepta Support will be happy to enable these functions for you when necessary.

- Introduction
- TemplateManager process
- Usage of TemplateManager
  - Accessing TemplateManager
    - Uploading new template
- Template requirements
  - Naming conventions
  - Template Structure
    - Payment Page template
    - Credit Card template (PaySSL)
    - Direct Debit template (PaySDD)
  - Template Security allowed links and tokens
- Appendix
  - Template Manager error messages

## Introduction

Templates can be used to customize the payment forms available in Axepta. There are three different payment forms available:

| Form                   | Endpoint             | Description                                                                                                 |  |
|------------------------|----------------------|----------------------------------------------------------------------------------------------------|--|
| Hosted Payment<br>Page | paymentpage.<br>aspx | The Hosted Payment Page displays all supported paymethods that are configured for your specific MerchantId. |  |
|                        |                      | In case of credit card payments the Credit Card Form is then finally used.                                  |  |
| Credit Card Form       | payssl.aspx          | The Credit Card Form is used to customize credit card payments via endpoint payssl.aspx.                    |  |
| Direct Debit Form      | paysdd.aspx          | The Direct Debit Form is used to customize direct debit payments via endpoint paysdd.aspx.                  |  |

### TemplateManager process

With our TemplateManager you are able to do this all on your own and nearly in real-time:

- upload your template file into TemplateManager
- the file is automatically scanned for syntax errors
- if check is ok the template file is distributed to the Axepta web servers
- you can see the result in TemplateManager and you are automatically informed via email.

Details of process and scan results can be found below.

# Usage of TemplateManager

The template manager form looks like this:

| View operations    | Create proce  | sses   F   | raud prevention  | Dashboard         | Administration | Logout        |            |                   |                     |              |
|--------------------|---------------|------------|------------------|-------------------|----------------|---------------|------------|-------------------|---------------------|--------------|
|                    |               |            |                  | C                 | 1)             | User: Templ   | ateTest    | Merchant: Te      | emplateTest - Tem   | plateTest-PM |
| • User Managem     | ient 🕨 User L | .og 🕨 Tei  | mplateManager    | 2                 |                |               |            |                   |                     |              |
| Search and         | l Filter      |            |                  | Ŭ                 |                |               |            |                   |                     |              |
| Period             |               | F          | rom 28/01/2022   | 00:00:00          |                | Until 28/01/2 | 022 2      | 23:59:59          | )                   |              |
| Operation chara    | acteristics   | All result | 5                |                   | ~              |               |            |                   |                     |              |
|                    |               | All portal | S                |                   | ~              |               |            |                   |                     |              |
| Template-file      | upload        | 3          |                  |                   |                |               |            | 4                 | Search and          | l Filter     |
|                    |               |            |                  |                   |                |               |            | -                 |                     |              |
| 1 Template uploa   | ad   10 ~     | Template   | uploads Per Page | e   144 44 Page 1 | From 1 🏎 🖦     |               |            |                   |                     | Ē            |
| Time of upload     | ▲ Last mod    | ified on 🔶 | ID               | \$                | Merchant 🜩     | User Name 💠   | File name  |                   | Portal \$           | Status 🔶     |
| 28/01/2022 10:35:2 | 28 28/01/2022 | 10:35:31   | 2420eede0bcb4d54 | 490cfb57b7c64226a | TemplateTest   | TemplateTest  | Template20 | 220128202Template | eTest.zip Analytics | ScanOK       |
| 1 Template uploa   | ad   10 ~     | Template   | uploads Per Pag  | e Ka a Page 1     | From 1 🇰 🗰     |               |            | 6                 | (7)                 | 8            |

#### Accessing TemplateManager

Select "Administration" (1) and "TemplateManager" (2) to see the TemplateManager form.

tyour Merchantld and user needs specific permission

#### Uploading new template

To upload a new template file pls. select "Template-file upload" (3).

#### Template-file upload

| Choose file      | Browse                           | 8 |                      |
|------------------|----------------------------------|---|----------------------|
| TemplateUploadID | Upload as new template           | 9 | 10                   |
|                  | Upload as new template           |   | Template-file upload |
|                  | 2420eede0bcb4d5490cfb57b7c64226a |   |                      |

Please select the desired template file (8) and select either the TemplateId you would like to override or add a new template (9). Finally confirm upload (10).

The template is uploaded and upload is confirmed with:

Template20220128202TemplateTest.zip successfully uploaded. It will now be processed further and could take a few minutes to show up in the overview.

The template is immediately scanned and displayed in the list of uploaded templates after pressing button "Search and Filter".

If scanning process detected an error you will see a message like this:

Error while uploading Template20220128201TemplateTest.zip

FirstChecksNOK: - FIRSTCHECKS\_IMAGES\_FOLDER\_MISSING

Please check the template documentation for more information about the error codes.

## **Template requirements**

- Some notes on specific requirements for usage of TemplateManager
  - you can only upload template files for your own MerchantId
  - if you want to provide templates for other MerchantIds you need to upload and pretest with your own MerchantId; then inform Axepta Support that your template should be available for other merchants, too. •
  - the maximum size per template is limited to 5 MByte
  - the template name and structure have to follow a pattern described below.

#### Naming conventions

n

The template file itself is a ZIP file which has to follow this naming convention TemplateYearMonthDayVersionMerchantID.zip with:

| Part                                              | Description                                                                                               |                                                                             |  |  |  |  |
|---------------------------------------------------|----------------------------------------------------------------------------------------------------|-----------------------------------------------------------------------------|--|--|--|--|
| Template                                          | Indicating the                                                                                            | Indicating that the file is a XSLT-Template                                 |  |  |  |  |
| YearMonthDay                                      | Date of that                                                                                              | file, please use current date in format yyyymmdd, e.g. 20220128             |  |  |  |  |
| Version                                           | 3 digit version number. The version number is not checked and not enforced to be in a sequence.           |                                                                             |  |  |  |  |
|                                                   | For your owr                                                                                              | n structure we recommend to use sequence numbers like this:                 |  |  |  |  |
|                                                   | Version                                                                                                   |                                                                             |  |  |  |  |
| 000 - 099 for your own usage, no specific meaning |                                                                                                    | for your own usage, no specific meaning                                     |  |  |  |  |
|                                                   | 100 - 199                                                                                                 | range used for Payment Page templates (i.e. templates for paymentpage.aspx) |  |  |  |  |
|                                                   | 200 - 299                                                                                                 | range used for Credit Card templates (i.e. templates for payssl.aspx)       |  |  |  |  |
|                                                   | 300 - 399                                                                                                 | range used for Direct Debit templates (i.e. templates for paysdd.aspx)      |  |  |  |  |
| MerchantID                                        | MerchantID This must be your own MerchantId, case-sensitive ! e.g. MyMerchantId – as displayed in , e.g.: |                                                                             |  |  |  |  |
| .zip                                              | The template file must be packed as a ZIP file – without password,                                        |                                                                             |  |  |  |  |

#### **Template Structure**

You may add an additional text into your template to upload multiple templates for different purpose / usage. By this it is possible to have

- one set of templates for common use, e.g.
  - Merchantld\_PaymentPage.xsl + xml
     Merchantld\_PaySSL.xsl + xml

    - MerchantId\_PaySDD.xsl + xml
  - specific set of templates for SpecificCustomerJourney
    - MerchantId\_SpecificCustomerJourney\_PaymentPage.xsl + xml
    - MerchantId\_SpecificCustomerJourney\_PaySSL.xsl + xml
    - MerchantId\_SpecificCustomerJourney\_PaySDD.xsl + xml

The ZIP-file has to contain this structure:

Common directory structure

| Payment Page template                                                                                                    | Each ZIP file has to use this directory structure:                                                                                                    |                  |
|----------------------------------------------------------------------------------------------------|----------------------------------------------------------------------------------------------------|------------------|
| XSL-Template: Merch<br>antID_PaymentPage.xsl<br>XML-Textdatei: Mercha<br>ntID_PaymentPage.xml<br>XSL-Template mit Freitext: Me<br>rchantID_MyPurpose_Paymen<br>tPage.xsl<br>XML-Template mit Freitext: Me<br>rchantID_MyPurpose_Paymen<br>tPage.xml | <ul> <li>/</li> <li>/</li> <li>css/</li> <li>images/</li> <li>js/</li> <li>paygate/</li> <li>templates/</li> </ul> Additionally a directory "data" can be used, e.g. to store translations. Top level: |                  |
| Credit Card template<br>(PaySSL)                                                                                                    | TemplateTest_MyPurpose_PaySSL.xsl                                                                                                    | 25.01.2022 15:42 |
| XSL-Template: Merch                                                                                                    | TemplateTest_MyPurpose_PaySSL.xml                                                                                                    | 25.01.2022 15:42 |
| antID_PaySSL.xsI<br>XML-Textdatei: Mercha<br>ntID_PaySSL.xml                                                                                                    | images_MyPurpose_TemplateTest                                                                                                    | 28.01.2022 09:56 |
| XSL-Template mit Freitext: Me<br>rchantID_MyPurpose_PaySSL.                                                                                                    | Sub directory:                                                                                                    |                  |
| XML-Template mit Freitext: Me                                                                                                    | Css                                                                                                    | 28.01.2022 09:56 |
| xml                                                                                                    | 📙 data                                                                                                    | 28.01.2022 09:56 |
| Direct Debit template                                                                                                    | 📙 fonts                                                                                                    | 28.01.2022 09:56 |
|                                                                                                    | 📙 images                                                                                                    | 28.01.2022 09:56 |
| ASL-Template: Merch<br>antID_PaySDD.xsl                                                                                                    | 📜 js                                                                                                    | 28.01.2022 09:56 |
| XML-Textdate::     Mercha       ntID_PaySDD.xml                                                                                                    |                                                                                                    |                  |
| XSL-Template mit Freitext: Me<br>rchantID_MyPurpose_PaySDD<br>.xsl<br>XML-Template mit Freitext: Me<br>rchantID_MyPurpose_PaySDD<br>.xml                                                                                                    |                                                                                                    |                  |

# Template Security – allowed links and tokens

For security reasons links are only allowed to specific websites (e.g. to refer to terms and conditions, imprint, ...):

- bnpparibas.comvisa.com
- mastercard.com

and these CData tokens are not allowed within XML, XSL:

- @
- <&
- data:
- document.write
- xmlhttprequestwindow.open

# Appendix

## **Template Manager error messages**

| Classification | Scanning message | Cause | Advise |
|----------------|------------------|-------|--------|
|                |                  |       |        |

| General     | CONNECTION_ERROR                                          | <ul> <li>Loss of internet connection</li> <li>Timeout while processing of template file</li> <li>Processing error</li> </ul> | <ul> <li>Please check internet connection and repeat upload</li> <li>If you still have issues, please contact Axepta<br/>Helpdesk</li> </ul> |
|-------------|-----------------------------------------------------------|----------------------------------------------------------------------------------------------------|----------------------------------------------------------------------------------------------------|
| FirstChecks | FIRSTCHECKS_FILEEXTENS<br>ION_NOT_ALLOWED                 | Template file is not a ZIP-file                                                                                              | Please pack your template directory as a ZIP-file -<br>without password and upload new file                                                  |
|             | FIRSTCHECKS_FILESIZE_TO<br>_BIG                           | Template file is too big                                                                                                    | <ul> <li>Please ensure that your template file is not larger than<br/>5 MByte</li> </ul>                                                     |
|             | FIRSTCHECKS_FILENAME_T<br>O_SHORT                         | Template filename is too short                                                                                               | <ul> <li>Please check filename of your template file, see Nami<br/>ng conventions</li> </ul>                                                 |
|             | FIRSTCHECKS_VALUE_TEM<br>PLATE_MISSING_IN_FILENA<br>ME    | <ul> <li>Fixed value "Template" is missing in<br/>filename</li> </ul>                                                        |                                                                                                    |
|             | FIRSTCHECKS_VALUE_DAT<br>E_NOT_CORRECT_IN_FILEN<br>AME    | <ul> <li>Value Date (format YYYYMMDD) is<br/>missing, has wrong format or does not<br/>match todays date.</li> </ul>         |                                                                                                    |
|             | FIRSTCHECKS_VALUE_COU<br>NTER_NOT_CORRECT_IN_FI<br>LENAME | Value Counter (i.e. Version) is wrong or missing                                                                             |                                                                                                    |
|             | FIRSTCHECKS_VALUE_MID_<br>NOT_CORRECT_IN_FILENA<br>ME     | <ul> <li>Value MID (i.e. Merchantld) is wrong or<br/>missing or does not match your own<br/>Merchantld</li> </ul>            |                                                                                                    |
|             | FIRSTCHECKS_IMAGES_FO<br>LDER_MISSING                     | Folder "images" can not be found                                                                                             | Please check "image" folder of your template file, see<br>Naming conventions                                                                 |
|             | FIRSTCHECKS_FILE_STRUC<br>TURE_NOT_CORRECT                | The XML or XSL file can not be found                                                                                         | Please check XML and XSL file of your template file,<br>see Naming conventions                                                               |
| Scan        | SCAN_DATA_FIELD_MISSING                                   | <ul> <li>The hidden field "Data" is missing in your<br/>XSL file</li> </ul>                                                  | Please ensure that hidden field "Data" is present                                                                                            |
|             | SCAN_BASE_URLS_NOT_AL<br>LOWED                            | Tag "xml:base" is used – but not allowed                                                                                     | Please use fill links instead of Base-URL links within<br>your template file                                                                 |
|             | SCAN_SRC_NOT_ALLOWED                                      | Linking via "src" is used – but not allowed                                                                                  | <ul> <li>Please remove the links</li> <li>If the links are absolutely required please contact</li> </ul>                                     |
|             | SCAN_HREF_NOT_ALLOWED                                     | Linking via "href" is used – but not allowed                                                                                 | Axepta Support                                                                                                    |
|             | SCAN_SCRIPT_SOURCE_NO<br>T_ALLOWED                        | Script file is not found or referenced from<br>external source                                                               | Please ensure that the script file location is correct<br>(see Naming conventions) and not referenced<br>/included from external location    |
|             | SCAN_SUSPICIOUS_TOKEN<br>S_IN_XSL_FILE_FOUND              | <ul> <li>Suspicious tokens have been found in XSL file</li> </ul>                                                            | <ul> <li>Please ensure not to use forbidden tokens (see Namin g conventions)</li> </ul>                                                      |
|             | SCAN_SUSPICIOUS_TOKEN<br>S_IN_XML_FILE_FOUND              | <ul> <li>Suspicious tokens have been found in<br/>XML file</li> </ul>                                                        | <ul> <li>Please ensure not to use forbidden tokens (see Namin g conventions)</li> </ul>                                                      |
|             | SCAN_XML_FILE_INVALID                                     | The XML structure is invalid                                                                                                 | <ul> <li>Please ensure that the XML-/XSL-file are syntactically<br/>valid see https://www.w3.org/</li> </ul>                                 |

|            | SCAN_XSL_FILE_INVALID                 | The XSL structure is invalid                                                                                                   |                                             |
|------------|---------------------------------------|----------------------------------------------------------------------------------------------------|---------------------------------------------|
|            | SCAN_TRANSFORMATION_F<br>AILED        | <ul> <li>An error occured while transforming from<br/>XML/XSL to XSLT because XML and/or<br/>XSL file are not valid</li> </ul> |                                             |
| Distribute | DISTRIBUTE_TEMPLATE_UP<br>LOAD_FAILED | An error occured while distributing file<br>within cluster                                                                     | If you still see this issue, please contact |